# **Inbraakcentrale G Series** Beknopte handleiding voor installateurs

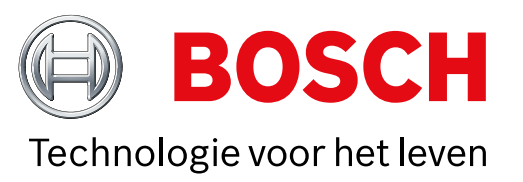

Aan de hand van deze handleiding kunt u een snelle installatie uitvoeren van een Bosch B9512G/B8512G-beveiligingssysteem. Extra informatie vindt u in de Installatiehandleiding van de inbraakcentrale.

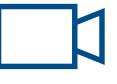

Wanneer u dit pictogram ziet, kunt u uw smartphone gebruiken met een QR-codelezer om nuttige video's te bekijken.

#### Voor extra training:

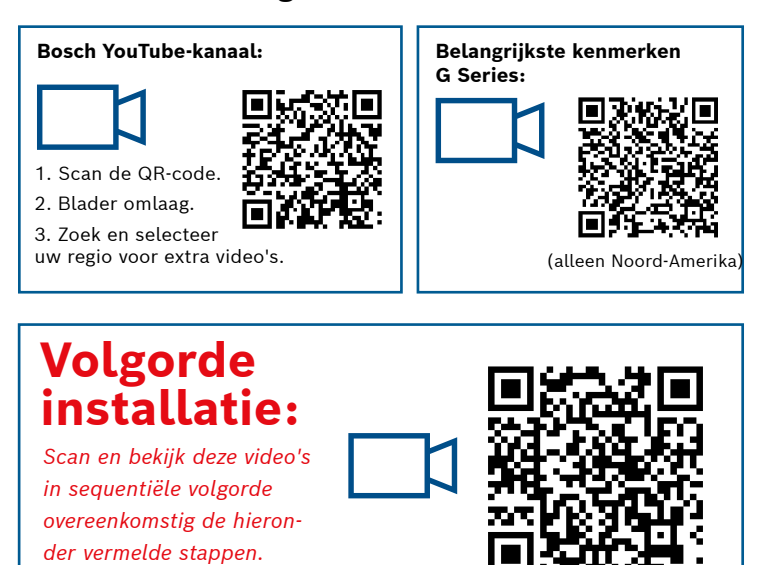

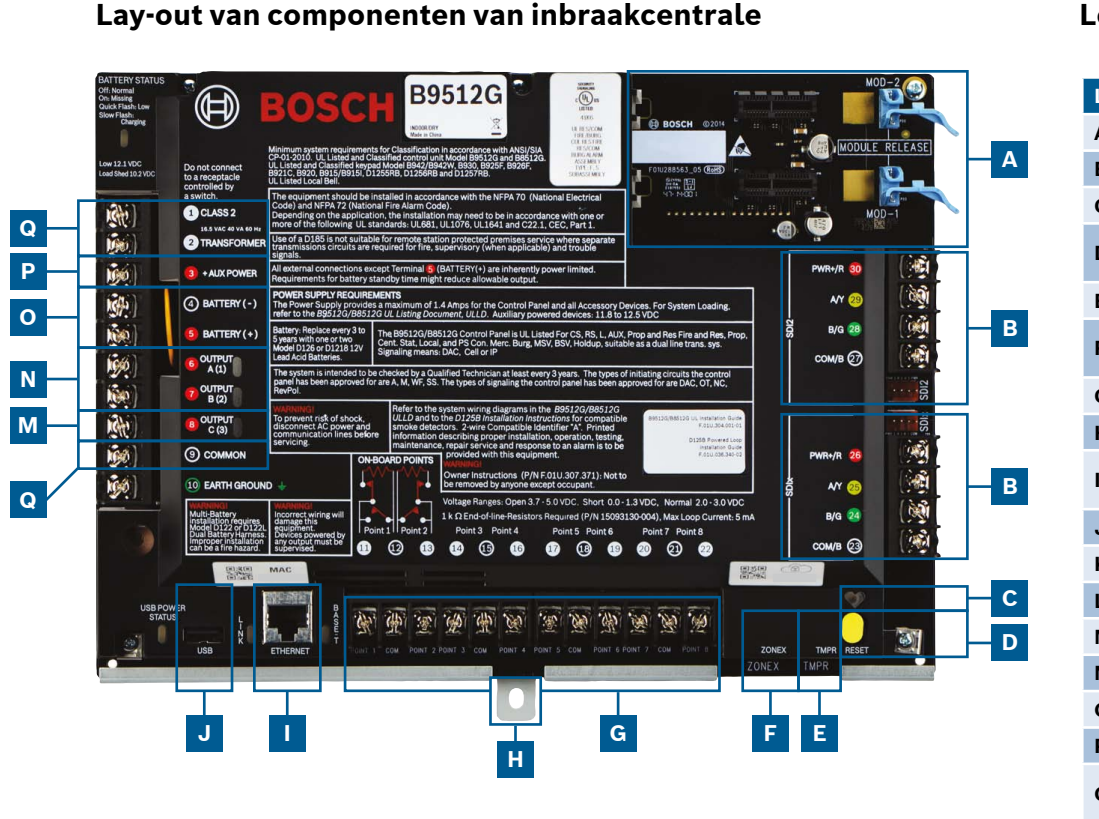

#### Locaties van aansluitingen van inbraakcentrale

Α

G

| ocatie | Item                      | Beschrijving        | Specificatie                                                                         |  |
|--------|---------------------------|---------------------|--------------------------------------------------------------------------------------|--|
| ۹      | MOD-1/MOD-2               | Insteekcommmodule   | Locaties voor communicatiemodules                                                    |  |
| 3      | RYGB                      | Apparaatbus         | SDI2/SDIx (configureerbare) apparaatbus                                              |  |
| 2      | •                         | Heartbeat-LED       | Langzaam=normaal, snel=servicemodus                                                  |  |
| )      | Reset                     | Reset-schakelaar    | Vijf seconden ingedrukt houden om naar servicemodus te<br>gaan of deze af te sluiten |  |
| E      | TMPR                      | Sabotage            | Connector voor optionele sabotageschakelaar (ICP-EZTS)                               |  |
|        | ZONEX                     | Uitbreidingsbus     | Maakt gebruik van B600 voor gebruik met ZONEX- en POPEX-<br>apparaten                |  |
| )      | 1 COM 2 tot 7 COM 8       | Alarmzones          | 8 on-board bewaakte ingangen                                                         |  |
| ł      | Montage                   | Schroefbevestiging  | Locatie van schroefbevestiging voor inbraakcentrale                                  |  |
|        | ETHERNET                  | Ethernet-poort      | Ingebouwde on-board Ethernet-verbinding<br>(10Base-T/100Base-T)                      |  |
| J      | USB                       | USB-poort           | USB-connector (voor firmware-updates en RPS-verbinding)                              |  |
| (      | ÷                         | Aarding             | Aansluiting voor aarding                                                             |  |
| -      | COMMON                    | COMMON              | Gemeenschappelijke aansluitklem                                                      |  |
| N      | С                         | Uitgang C (3)       | Relaisuitgang (hoog laag schakelend)                                                 |  |
| 1      | A B                       | Uitgang A (1) B (2) | Programmeerbare relaisuitgangen (laag hoog schakelend)                               |  |
| )      | +BAT-                     | Accu                | Secundaire voeding                                                                   |  |
| 2      | +AUX Power                | Aux power           | 12 VDC, 1,4 amp.                                                                     |  |
| ç      | KLASSE<br>2-transformator | 16,5 VAC, 40 VA     | Primaire voeding (aansluiting voor transformator)                                    |  |

## **Stap 1** De inbraakcentrale monteren

#### Tips van Bosch:

- Monteer de behuizing voordat u de inbraakcentrale monteert.
- ▶ Monteer de inbraakcentrale in de behuizing met de meegeleverde bevestigingsmiddelen

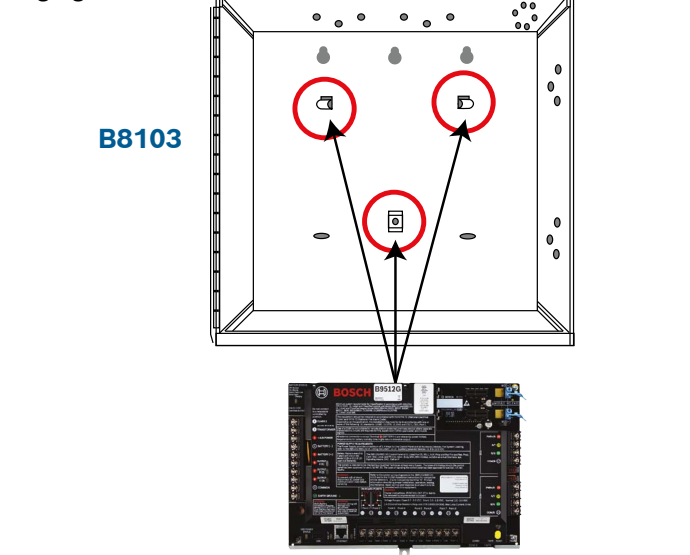

### Stap 2 Een communicatiemodule installeren

#### **Tips van Bosch:**

- Steek de bevestigingslip van de module in de sleuf die met 'x' is gemarkeerd.
- Mobiel: plaats de antenne op de behuizing en leid de kabel naar binnen, sluit de antenne vervolgens aan op de module.
- > PSTN: sluit de module aan op een D166 (RJ31x)-aansluiting met een D161/D162-kabel.

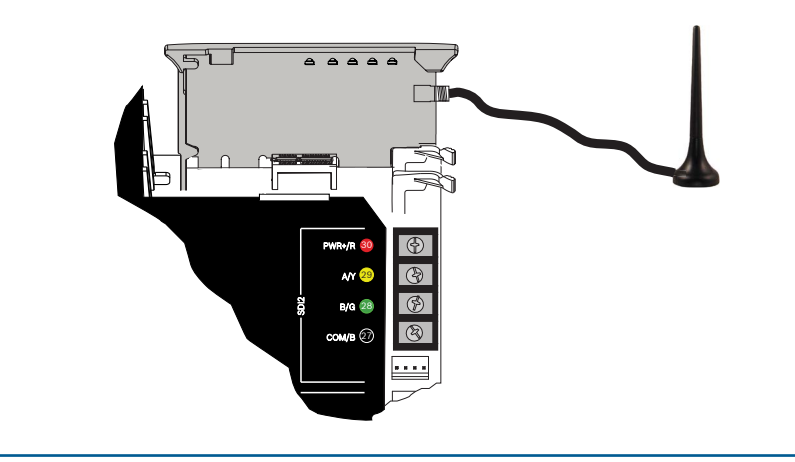

### **Stap 3** Een bedieningspaneel installeren

## **Tips van Bosch:**

- ▶ Raadpleeg bij de installatie van een compatibel Bosch bedieningspaneel de installatiehandleiding van het bedieningspaneel voor specifieke bedradingsschema's. Onderstaand ziet u de basisbedrading voor bedieningspanelen.
- ▶ Wanneer u meer dan één bedieningspaneel installeert, raadpleegt
- u de installatiehandleiding bij het bedieningspaneel voor de unieke adresinstellingen.

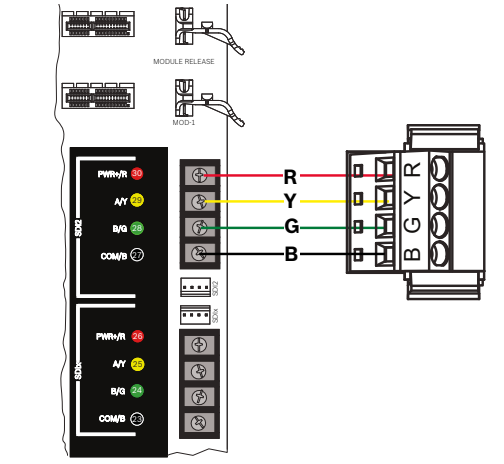

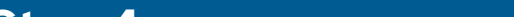

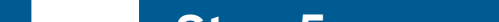

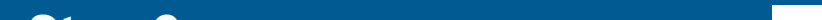

#### **Stap 4** Uitbreidingsmodules installeren

### В

Q O K

н

#### **Tips van Bosch:**

- ► Als u meerdere gelijksoortige apparaten installeert, raadpleegt u de installatiehandleiding van de module voor de adresinstellingen.
- Gebruik, als u een RADION B810 draadloze ontvanger installeert, alleen adres 1.

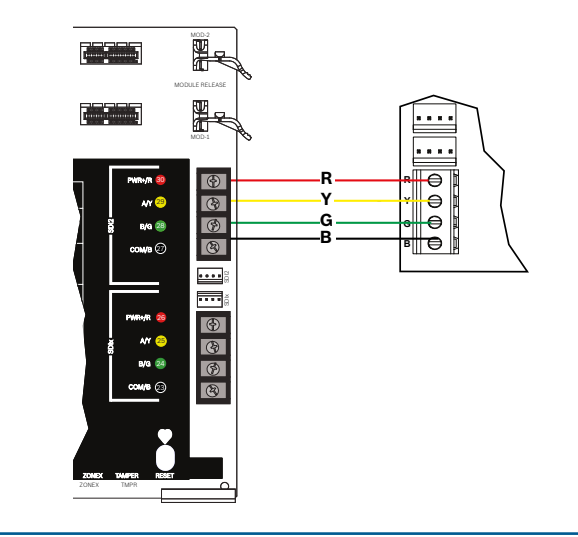

## Stap 5 Bekabelde ingangen installeren

#### **Tips van Bosch:**

- ► Raadpleeg, als u een dubbele EOL, 2K EOL of geen EOL gebruikt, de installatiehandleiding bij de inbraakcentrale voor de instellingen van de inbraakcentrale.
- ▶ Gebruik, als u 2-draads gevoede apparaten gebruikt, een D125B.

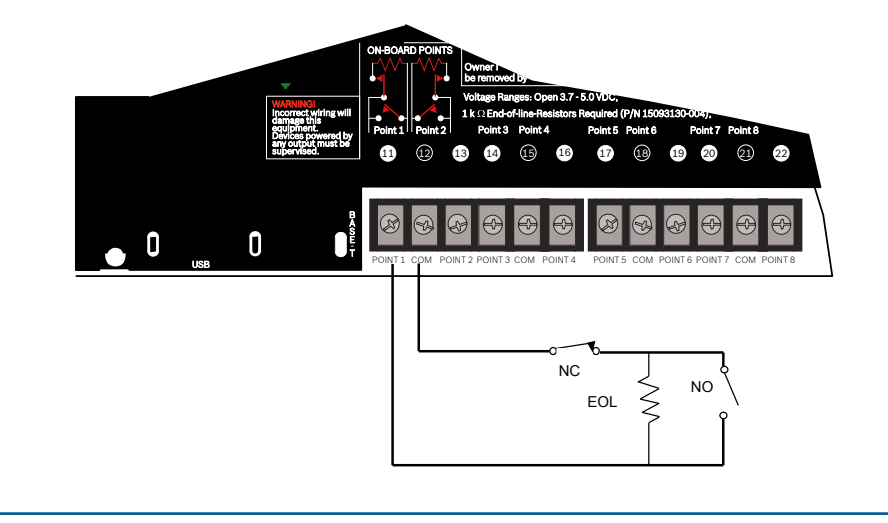

#### Stap 8 Accounts voor inbraakcentrales maken met gebruikmaking van RPS

#### Tips van Bosch:

- ► Als u de configuratie uitvoert met gebruikmaking van het Portaal voor installateurservices, gaat u naar stap 11.
- ▶ Installeer Remote Programming Software (RPS) versie 6.06 of hoger. U kunt RPS downloaden van de productpagina van RPS.
- ▶ Volg de instructies in de RPS Account Assistant om nieuwe accounts voor de inbraakcentrale te maken. De Account Assistant helpt u een nieuw centrale-account te maken.
- ► Als RPS niet beschikbaar is, is programmering via het bedieningspaneel een mogelijkheid. Zie de installatie-instructies voor het bedieningspaneel.

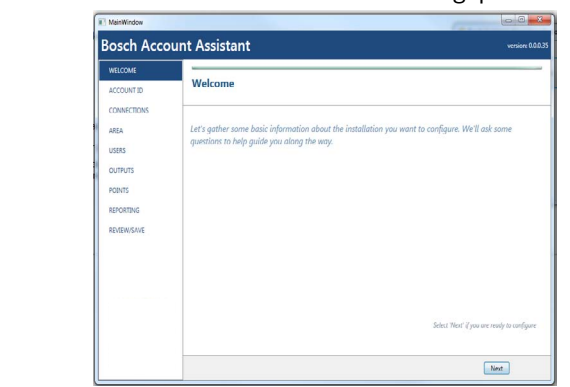

## Stap 6 Een bel of sirene installeren

## LN

В

#### Tips van Bosch:

- ► Uitgangen kunnen tot 1 A leveren bij 12 VDC.
- ▶ Uitgang A en B zijn programmeerbare uitgangen (hoog schakelende Form A-contacten).
- ▶ Uitgang C is een programmeerbare uitgang (laag schakelend Form A-contact).

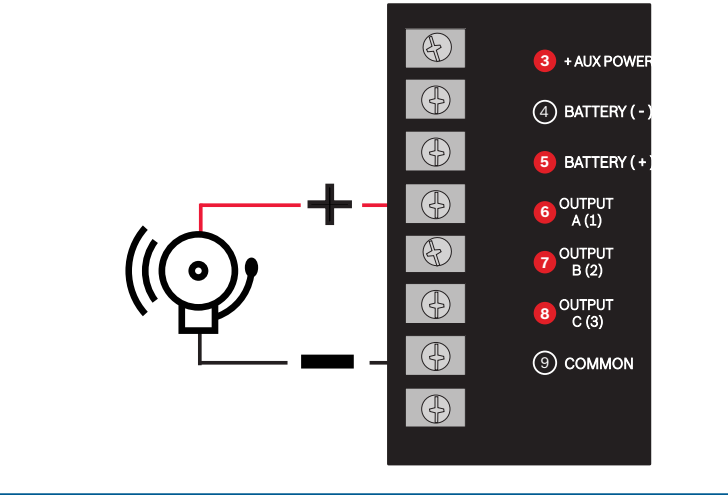

### Stap 9 Verbinding maken met de inbraakcentrale met RPS J

#### **Tips van Bosch:**

- Sluit een computer aan waarop RPS is geïnstalleerd. RPS kan rechtstreeks worden aangesloten met behulp van een USB-aansluiting of een ethernetverbinding.
- De Account Assistant wordt automatisch gestart wanneer u een nieuw account maakt.
- ▶ Gebruik een B99 USB-kabel voor een rechtstreekse USB-aansluiting.

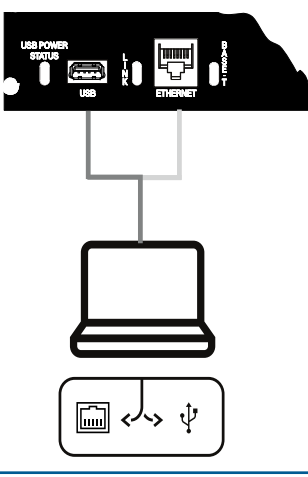

#### De inbraakcentrale van Stap 7 voeding voorzien

#### Tips van Bosch:

- ▶ Sluit bekabeling aan op de inbraakcentrale voordat u de accu- of netspanning inschakelt.
- Sluit de aarding aan op een koudwaterleiding (koper) of een andere vaste verbinding met aarde.

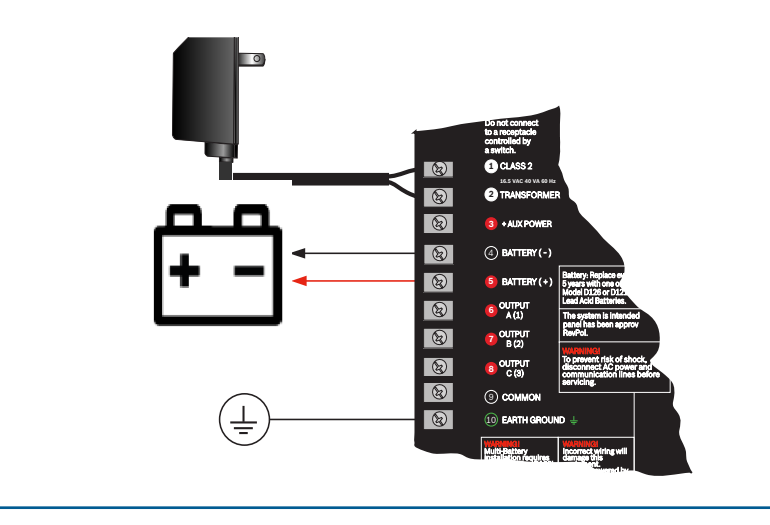

## **Inbraakcentrale G Series**

# Beknopte handleiding voor installateurs

D126

7 Ah-accu

D1218

18 Ah-accu

D135A module voor loskoppelen bijna lege accu

18 VAC-transformator

(landspecifiek, varianten zijn van

toepassing)

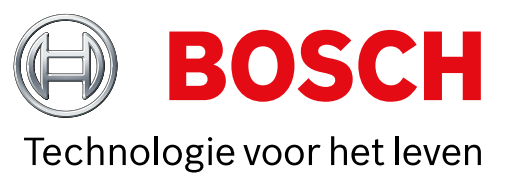

★ ••• III ★ ? 14:59

(...)

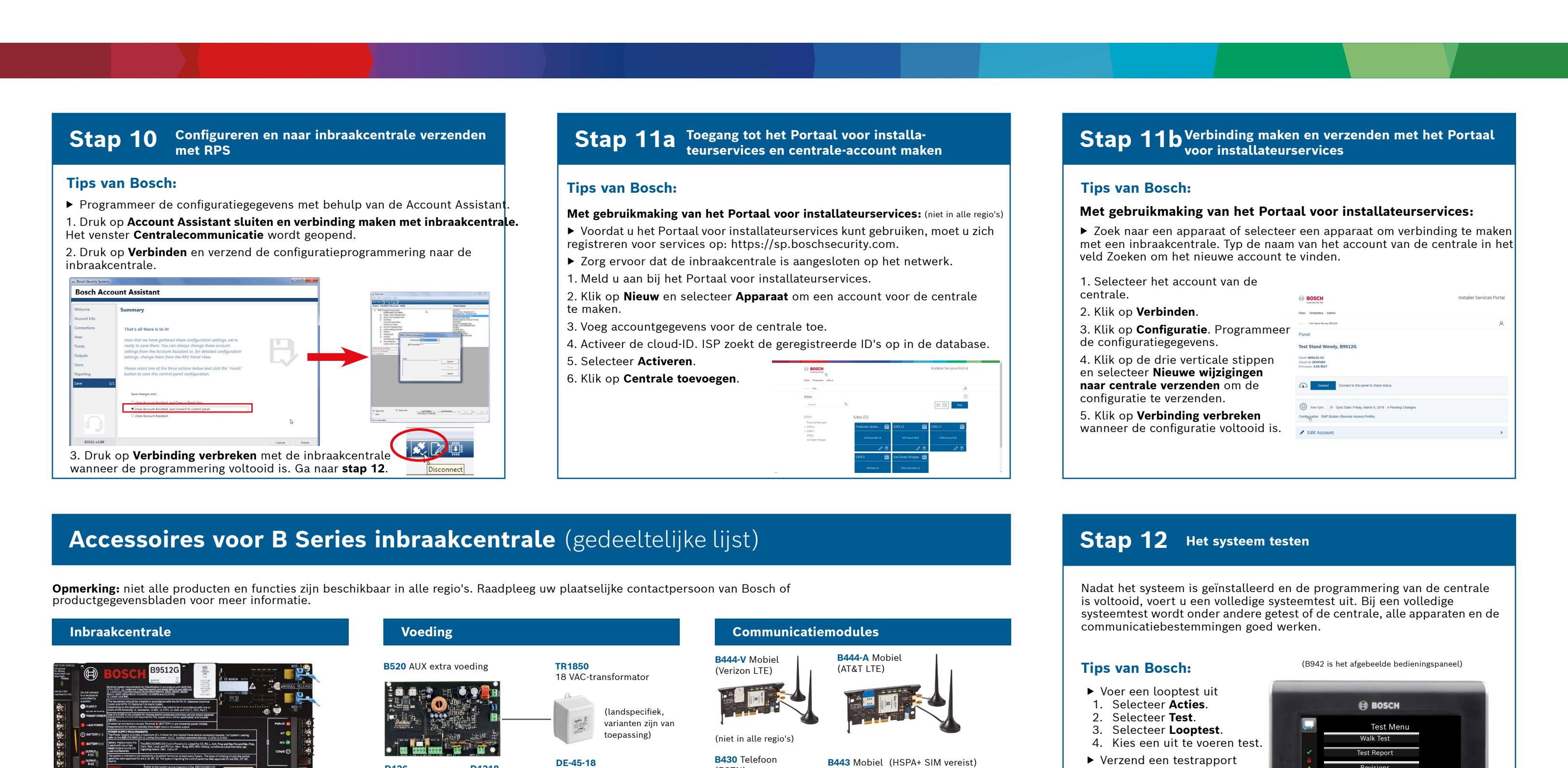

-A-versies van RADION apparaten worden gebruikt in Noord- en Zuid-Amerika. Niet-A-versies worden gebruikt in Europa, Afrika en Australië

**RADION draadloze apparaten** 

\*\*\*\*\*\*\*\*\*

B450 externe mobiele interface

(PSTN)

B444 Mobiel

vereist)

(Verizon LTE, hot SIM

Veelgestelde vragen

|                                                                                                    | Bedieningspanelen                                                                                                    | Brandbeventignig van woningen                                                                                                  | Wat is mijn standaardcode?                                                                                                    |
|----------------------------------------------------------------------------------------------------|----------------------------------------------------------------------------------------------------|----------------------------------------------------------------------------------------------------|----------------------------------------------------------------------------------------------------|
| B810 SDI2 Draadloze ontvanger                                                                                                    | <b>B942 B942W B940W</b><br>Aanraakscherm Aanraakscherm                                                                                                    | D132A D125B D125B Dubbe D192G Sirene-                                                                                          | Gebruikerscode: <b>123456</b>                                                                                                    |
|                                                                                                    | 0.000                                                                                                    | Omkeerrelais le initialisatiemodule, bewakingsmo-<br>klasse B dule                                                             |                                                                                                    |
|                                                                                                    | Add Li cori<br>And Li cori<br>Deado ta sur di su<br>Deado ta sur di su<br>Deado ta sur di su<br>Deado ta sur di su<br>Reado ta tim no no                                                                                                    |                                                                                                    | Hoe maak ik detectie van aardingsstoringen mogelijk?                                                                                                    |
| RFPR-C12RFDL-11RFPR-12RFGBGordijn-PIR,<br>ongevoelig voorPIR Radar TriTech<br>10,67 x 7,62 mPIR, ongevoelig<br>voor huisdieren<br>12 mGlas-<br>breuk-<br>melder | B930 Tekst met softkeys   B921C   B920 Tekst met functietoetsen                                                                                                    | (niet in alle regio's)                                                                                                    | De inbraakcentrales B9512G/B8512G worden af fabriek geleverd met<br>detectie van aardingsstoringen ingeschakeld. Om dit te verifiëren gaat<br>u naar het RPS-account van de inbraakcentrale en vervolgens naar<br><b>Parameters Gehele centrale - Diverse - Detectie aardingsstoringen</b> . |
|                                                                                                    | scherm                                                                                                    | F220/F220-B6R Rookmelder plus sokkel                                                                                           | Controleer of deze functie is ingeschakeld.                                                                                                    |
|                                                                                                    | O DOCH O DOCH O DOC                                                                                                    | h @ . Mar .                                                                                                    |                                                                                                    |
|                                                                                                    | $\begin{array}{c c c c c c c c c c c c c c c c c c c $                                                                                                    | Al min the second                                                                                                    | Hoe schakel je de inbraakcentrale op afstand in en Uit?                                                                                                    |
| (niet in alle regio's)                                                                                                    | C 7 <sup></sup> 8 <sup>-</sup> 9 <sup></sup> 1 8 <sup>-</sup> 9 <sup></sup> 1 8 <sup>-</sup> 9 <sup></sup> 1 8 <sup>-</sup> 9 <sup></sup> 1 8 <sup>-</sup> 9 <sup></sup> 1 8 <sup>-</sup> 9 <sup></sup> 1 8 <sup>-</sup> 9 <sup></sup> 1 8 <sup>-</sup> 9 <sup></sup> 1 8 <sup></sup> 9 <sup></sup> 1 8 <sup></sup> 1 8 <sup></sup> 1 8 <sup></sup> 1 8 |                                                                                                    | Dit is mogelijk met de Remote Security Controt-app.                                                                                                    |
| EDW-PM PEDW-SM PELIN Universele                                                                                                    | (niet in alle regio's) (niet in alle regio's)                                                                                                    | I/O-uitbreidingsmodules                                                                                                    | Hoe maak ik rechtstreeks verbinding met de inbraakcentrale met                                                                                                    |
| eur-/raam-inbouw- Deur-/raam- zender met deur-/                                                                                                    | B915 B915I Toegangs-                                                                                                    | B208 Module met B308 Module met B600 ZONEX-                                                                                    | ethernet?                                                                                                    |
| tact contact raamcontact<br>(opbouw)                                                                                                    | Other     Other     Other <th< td=""><td>acht ingangen acht uitgangen inodute</td><td>Standaard is de inbraakcentrale geconfigureerd om een verbinding met<br/>RPS automatisch te detecteren en hierover te onderhandelen wanneer<br/>de inbraakcentrale en RPS zijn verbonden met een ethernetkabel.</td></th<>                                                                                                    | acht ingangen acht uitgangen inodute                                                                                           | Standaard is de inbraakcentrale geconfigureerd om een verbinding met<br>RPS automatisch te detecteren en hierover te onderhandelen wanneer<br>de inbraakcentrale en RPS zijn verbonden met een ethernetkabel.                                                                                |
|                                                                                                    |                                                                                                    |                                                                                                    | Wat heb ik nodig om persoonlijke meldingen te kunnen verzenden?                                                                                                    |
| SM RFBT RFPB-SB RFKF-TBS                                                                                                    |                                                                                                    | B299 Expansion-<br>module                                                                                                    | Voor SMS-berichten is het gebruik van een mobiele module vereist en                                                                                                    |
| adloze Zender voor RFPB-TB RFKF-FBS                                                                                                    |                                                                                                    |                                                                                                    | e-mails kunnen worden verzonden via een ethernet- of mobiele verbinding                                                                                                    |
| lder paniek afstandsbedie-                                                                                                    | <b>RFID-tags</b> (voor lezers en B942 bedieningspanelen)                                                                                                    |                                                                                                    |                                                                                                    |
|                                                                                                    | ACA-ATR13 ACD-ATR11ISO ACD-ATR14CS                                                                                                    |                                                                                                    | Hoe ga ik naar de 'Servicemodus'?                                                                                                    |
|                                                                                                    | INVESTIGATION INC. SPECIAL                                                                                                    | *Thuisautomatisering                                                                                                    | ingedrukt (herhaal dit om de Servicemodus af te sluiten).                                                                                                    |
|                                                                                                    | Behuizingen en accessoires                                                                                                    | G450 Z-Wave Remote Security Plus   Huisbewakingssysteem Mobiele app                                                            |                                                                                                    |
| Inovonics draadloze apparaten                                                                                                    | B8103/D8103 D8109 Brand- D8108A Aanvals-                                                                                                    |                                                                                                    | Waar kan ik meer informatie vinden?                                                                                                    |
|                                                                                                    | behuizing behuizing best behuizing                                                                                                    |                                                                                                    |                                                                                                    |
| 0 EN4200<br>adloze interface Seriële ontvanger                                                                                                    | and counter lives                                                                                                    |                                                                                                    |                                                                                                    |
| L                                                                                                    |                                                                                                    | *Thuisautomatisering is mogeliik niet in alle regio's beschikhaar                                                              |                                                                                                    |
|                                                                                                    |                                                                                                    | Raadpleeg uw accountmanager van Bosch voor meer informatie.                                                                    |                                                                                                    |
|                                                                                                    |                                                                                                    | Podrado howogingsmoldors                                                                                                    | www.boschsecurity.com                                                                                                    |
|                                                                                                    | BATB-40 Accuvak/- BATB-80 Accuvak/ ICP-EZTS                                                                                                    | Bedrade bewegingsmelders                                                                                                    |                                                                                                    |
|                                                                                                    | behuizing -behuizing met plank Universele<br>sabotagebe-                                                                                                    | Commercial Series                                                                                                    |                                                                                                    |
| t in alle regio's) (niet in alle regio's)                                                                                                    | veiliging                                                                                                    |                                                                                                    |                                                                                                    |
| Brogrammering on coftware                                                                                                    |                                                                                                    | *ISC-CDL1-W15x<br>TriTech                                                                                                    |                                                                                                    |
| Programmering en software                                                                                                    |                                                                                                    | 15,24 m                                                                                                    |                                                                                                    |
| 500CU B99 Remote Security *Portaal voor                                                                                                    |                                                                                                    |                                                                                                    | Bosch Security Systems B.V.                                                                                                    |
| grade RPS USB-kabel Control installateurservic                                                                                                    | es B56 Achterkap D101 Slot- en D137 Monta-D138 Monta-                                                                                                    | (niet in alle regio's)                                                                                                    | Torenallee 49                                                                                                    |
|                                                                                                    | peqieningspa- sieutelset gebeugel gebeugel<br>neel haaks                                                                                                    | Blue Line Gen2-serie Classic-serie                                                                                             | 5617 BA Eindhoven                                                                                                    |
|                                                                                                    |                                                                                                    | ISC-BDL2-WP12G/ DS9370/                                                                                                    | Netherlands                                                                                                    |
|                                                                                                    |                                                                                                    | WP6G/W12G     TriTech     DS9371       12,19 X 12,19 m / 6,1 x     360       6,1 m / 12,19 X 12,19 m     TriTech       21,34 m |                                                                                                    |